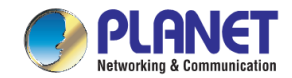

## SGS-6341 základní nastavení VLAN, L3 routování, ACL filtr, LACP sdružené porty

## 1) Základní nastavení IP adresy pro správu

• připojte se sériovým kabelem, rychlost 115200 b/s, Parita 0, Data 8, Stop bity 1, Flow ne

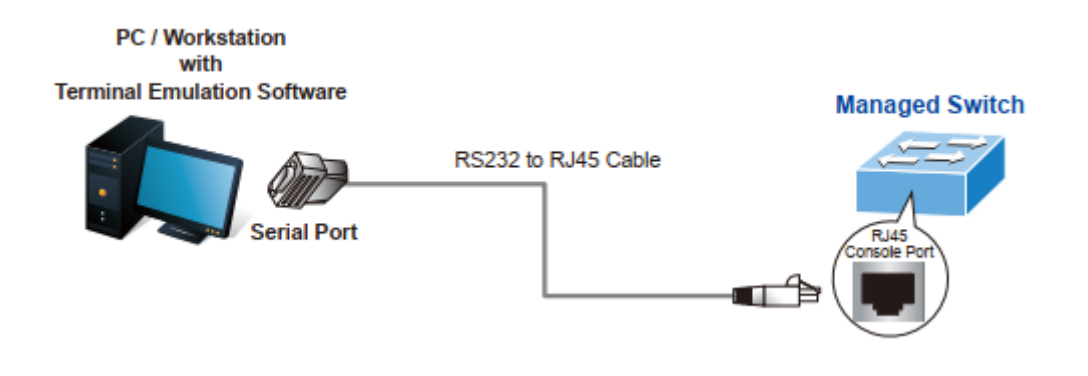

• login:

Username: admin Password: admin

• nastavte IP adresu pro defaultní VLAN příkazy:

```
SGS-6341-Series# config
SGS-6341-Series(config)# interface vlan 1
SGS-6341-Series(config-if-Vlan1)# ip address 192.168.1.254 255.255.255.0
```

nebo nastavte IP přímo pro MGMT port:

- $\circ$  config
- interface Ethernet0
- o ip address 192.168.1.254 255.255.255.0

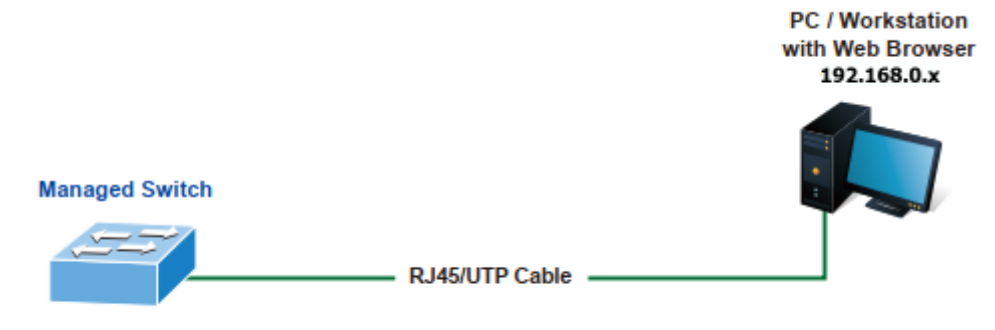

IP Address: 192.168.1.254

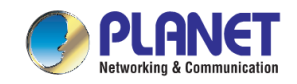

2) Definice VLAN a jejich IP rozhraní L3

Příklad:

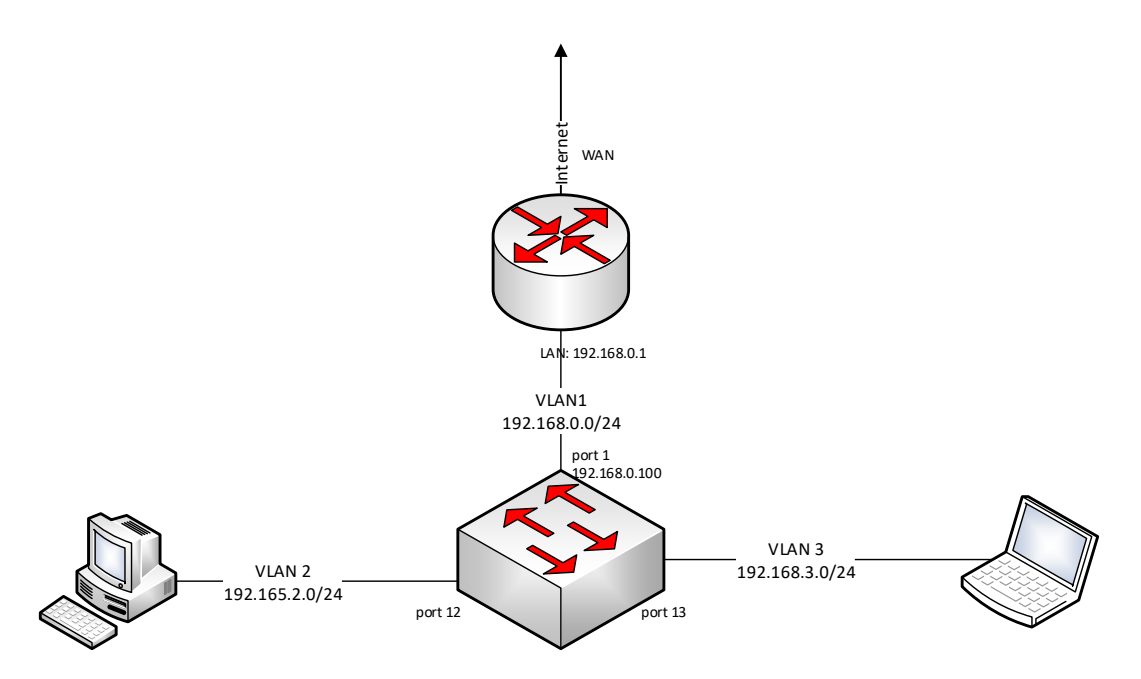

Definujte VLAN dle použití v síti, zadejte název a ID značku, typ zvolte universal
 VLAN config – Create/remove VLAN – VLAN ID config

| VLAN ID information |           |                |  |  |  |
|---------------------|-----------|----------------|--|--|--|
| VLAN ID             | VLAN Name | VLAN Type      |  |  |  |
| 1 default           |           | universal vlan |  |  |  |
| 2 2                 |           | universal vlan |  |  |  |
| 3 3                 |           | universal vlan |  |  |  |

- Zvolte typ VLAN módu nad porty: Access pro koncové připojení, Trunk pro tagované spojení, Hybrid pro kombinaci
  - VLAN config Port type config Set port mode

| Port mode configuration |        |       |  |  |
|-------------------------|--------|-------|--|--|
| Port                    | Туре   | State |  |  |
| Ethernet1/0/1           | trunk  | Open  |  |  |
| Ethernet1/0/2           | access | Open  |  |  |
| Ethernet1/0/3           | access | Open  |  |  |
| Ethernet1/0/4           | access | Open  |  |  |
| Ethernet1/0/5           | access | Open  |  |  |
| Ethernet1/0/6           | access | Open  |  |  |
| Ethernet1/0/7           | access | Open  |  |  |
| Ethernet1/0/8           | access | Open  |  |  |
| Ethernet1/0/9           | access | Open  |  |  |
| Ethernet1/0/10          | access | Open  |  |  |
| Ethernet1/0/11          | access | Open  |  |  |
| Ethernet1/0/12          | access | Open  |  |  |
| Ethernet1/0/13          | access | Open  |  |  |

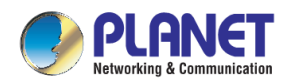

• Přiřaďte jednotlivé porty do příslušných VLAN a definujte trunk pro spojení s další infrastrukturou sítě.

| <ul> <li>VLAN config –</li> </ul> | Assign | ports | for VI | AN |
|-----------------------------------|--------|-------|--------|----|
|-----------------------------------|--------|-------|--------|----|

| Information feedback window |             |        |           |                  |                |
|-----------------------------|-------------|--------|-----------|------------------|----------------|
| Inin                        | eresl wlan. |        |           |                  |                |
| /LAN                        | Name        | Type   | Media     | Ports            |                |
|                             | default     | Static | ENET      | Ethernet1/0/1    | Ethernet1/0/2  |
|                             |             |        |           | Ethernet1/0/3    | Ethernet1/0/4  |
|                             |             |        |           | Ethernet1/0/5    | Ethernet1/0/6  |
|                             |             |        |           | Ethernet1/0/7    | Ethernet1/0/8  |
|                             |             |        |           | Ethernet1/0/9    | Ethernet1/0/10 |
|                             |             |        |           | Ethernet1/0/11   | Ethernet1/0/14 |
|                             |             |        |           | Ethernet1/0/15   | Ethernet1/0/16 |
|                             |             |        |           | Ethernet1/0/17   | Ethernet1/0/18 |
|                             |             |        |           | Ethernet1/0/19   | Ethernet1/0/20 |
|                             |             |        |           | Ethernet1/0/21   | Ethernet1/0/22 |
|                             |             |        |           | Ethernet1/0/23   | Ethernet1/0/24 |
|                             |             |        |           | Ethernet1/0/25   | Ethernet1/0/26 |
|                             |             |        |           | Ethernet1/0/27   | Ethernet1/0/28 |
|                             |             |        |           | Ethernet1/0/29   | Ethernet1/0/30 |
|                             |             |        |           | Ethernet1/0/31   | Ethernet1/0/32 |
|                             |             |        |           | Ethernet1/0/33   | Ethernet1/0/34 |
|                             |             |        |           | Ethernet1/0/35   | Ethernet1/0/36 |
|                             |             |        |           | Ethernet1/0/37   | Ethernet1/0/38 |
|                             |             |        |           | Ethernet1/0/39   | Ethernet1/0/40 |
|                             |             |        |           | Ethernet1/0/41   | Ethernet1/0/42 |
|                             |             |        |           | Ethernet1/0/43   | Ethernet1/0/44 |
|                             |             |        |           | Ethernet1/0/45   | Ethernet1/0/46 |
|                             |             |        |           | Ethernet1/0/47   | Ethernet1/0/48 |
|                             |             |        |           | Ethernet1/0/49   | Ethernet1/0/50 |
|                             |             |        |           | Ethernet1/0/51   | Ethernet1/0/52 |
|                             | 2           | Static | ENET      | Ethernet1/0/1(T) | Ethernet1/0/12 |
|                             | 3           | Static | ENET      | Ethernet1/0/1(T) | Ethernet1/0/13 |
| riv                         | ate vlan:   |        |           |                  |                |
| LAN                         | Name        | Type   | Asso VLAN | I Ports          |                |

- Z VLAN můžete vytvořit L3 rozhraní a definovat mu IP adresu. IP adresa definovaná pro VLAN rozhraní bude výchozí branou celé subsítě.
  - Port config VLAN interface config Add interface VLAN

| Vlan ID  | State                 |  |
|----------|-----------------------|--|
| Vlan1    | Layer 3 interface     |  |
| Vlan2    | Layer 3 interface     |  |
| Vlan3    | Layer 3 interface     |  |
| Vlan4095 | Non layer 3 interface |  |

• Port config – VLAN interface config – L3 interface IP address mode config

| VLAN interface | IP mode            | Interface IP address | Interface network mask |
|----------------|--------------------|----------------------|------------------------|
| Vlan1          | Specify IP address | 192.168.0.100        | 255.255.255.0          |
| Vlan2          | Specify IP address | 192.168.2.1          | 255.255.255.0          |
| Vlan3          | Specify IP address | 192.168.3.1          | 255.255.255.0          |

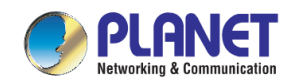

- IP rozsahy definovaných VLAN jsou spojeny v routovací tabulce
  - Route configuration Show IP route
- Pro spojení s nadřazenou výchozí bránou do internetu založte pravidlo pro nedefinovaný odchozí směr 0.0.0/0 s cílem na IP adresu nadřazeného routeru (zde v příkladu 192.168.0.1 je IP routeru do internetu:

| Information feedback window                                              |
|--------------------------------------------------------------------------|
| SGS-6341-48T4X# show ip route                                            |
| Codes: K - kernel, C - connected, S - static, R - RIP, B - BGP           |
| 0 - OSPF, IA - OSPF inter area                                           |
| N1 - OSPF NSSA external type 1, N2 - OSPF NSSA external type 2           |
| E1 - OSPF external type 1, E2 - OSPF external type 2                     |
| i - IS-IS, L1 - IS-IS level-1, L2 - IS-IS level-2, ia - IS-IS inter area |
| * - candidate default                                                    |
| Gateway of last resort is 192.168.0.1 to network 0.0.0.0                 |
| S* 0.0.0.0/0 [1/0] via 192.168.0.1, Vlan1 tag:0                          |
| C 127.0.0.0/8 is directly connected, Loopback tag:0                      |
| C 192.168.0.0/24 is directly connected, Vlan1 tag:0                      |
| C 192.168.2.0/24 is directly connected, Vlan2 tag:0                      |
| C 192.168.3.0/24 is directly connected, Vlan3 tag:0                      |
| C 192.168.17.0/24 is directly connected, Ethernet0 tag:0                 |
| Total routes are : 6 item(s)                                             |

- Nezapomeňte na routovací tabulku nadřazeného routeru…
  - o 192.168.2.0/24 a 192.168.3.0/24 směrovat přes adresu switche 192.168.0.100
  - $\circ$  192.168.0.1 je LAN adresa routeru, 192.168.17.203 testovací WAN
  - o 0.0.0.0/0 odchozí směr do internetu na bránu 192.168.17.1

| Route Li | ist            |                                |          |              | [              | ٦× |
|----------|----------------|--------------------------------|----------|--------------|----------------|----|
| Routes   | Nexthops Rules | s VRF                          |          |              |                |    |
| +        |                |                                |          |              |                |    |
|          | Dst. Address   | Gateway                        | Distance | Routing Mark | Pref. Source   | -  |
| DAS      | 0.0.0/0        | 192.168.17.1 reachable ether1  | 1        |              |                |    |
| DAC      | 192.168.0.0/24 | ether2 reachable               | 0        |              | 192.168.0.1    |    |
| AS       | 192.168.2.0/24 | 192.168.0.100 reachable ether2 | 1        |              |                |    |
| AS       | 192.168.3.0/24 | 192.168.0.100 reachable ether2 | 1        |              |                |    |
| DAC      | 192.168.17.0/  | . ether1 reachable             | 0        |              | 192.168.17.203 | 3  |
|          |                |                                |          |              |                |    |

- ✓ Věnujte pozornost firewallu, provozy z LAN budou mít jako source adresu z takové podsítě, ze které VLAN přichází.
- ✓ Výměnu routovacích pravidel lze usnadnit protokoly, nejjednodušším pro lokální sítě je RIP.

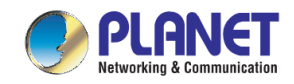

## 3) Aplikace ACL filtru

Vytvoříte pravidla ACL filtru s názvem nebo číslem a ty následně aplikujete nad rozhraním; tj. definujete zdrojovou a cílovou síť, které mezi sebou nebudou komunikovat. Skupinu pravidel pak pro konkrétní fyzické porty či VLAN.

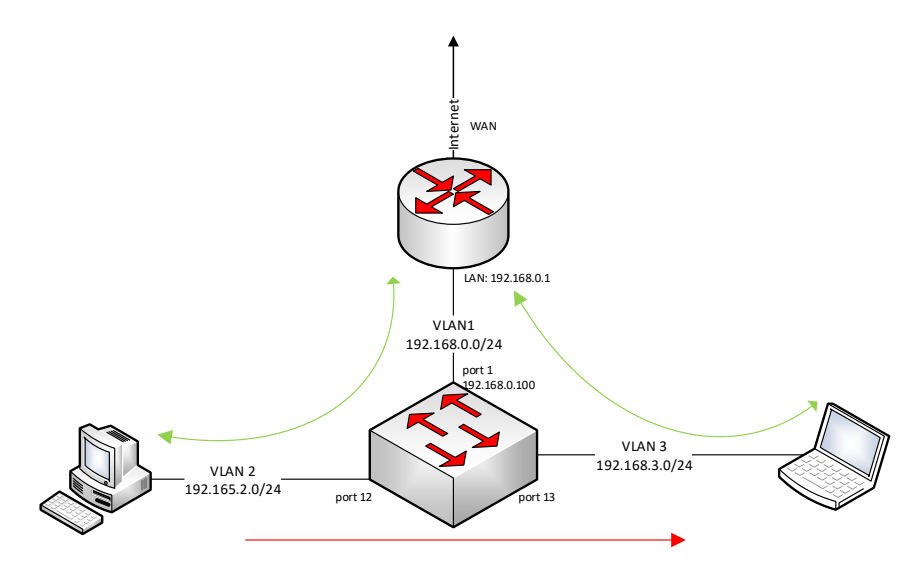

Telnet příklad pro rychlou konfiguraci:

SGS-6341-24P4X(config)#access-list 200 deny ip 192.168.2.0 0.0.0.255 192.168.3.0 0.0.0.255 SGS-6341-24P4X (config)#interface ethernet1/0/1;12;13 SGS-6341-24P4X (config-if-port-range)#ip access-group 200 out

První pravidlo zakazuje spojení ze subnetu 192.168.2.0/24 do subnetu 192.168.3.0/24 s definicí nad porty 1, 12, 13. Maska subsítí se definuje jako rekurzivní. Jejich komunikace směrem do VLAN1 do internetu ale bude možná. Volbou "out" nebo "in" definujete kdy se pravidlo filtru zpracuje, zda na vstupu nebo výstupu skupiny portů.

- Defince pravidel ve spojení s číslem nebo názvem skupiny pravidel
  - ACL configuration Standard numeric ACL

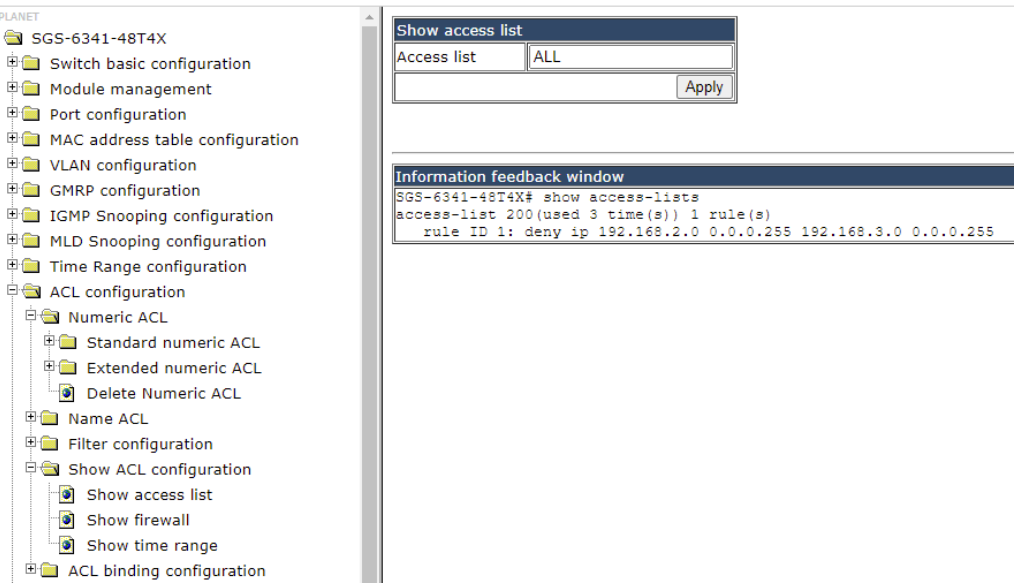

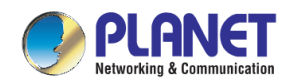

- Skupiny ACL filtračních pravidel lze aplikovat nejen nad fyzickými porty ale i nad VLAN dle typu rozhraní zvolte zda port nebo VLAN:
  - Attach ACL to port
  - o Attach ACL to VLAN

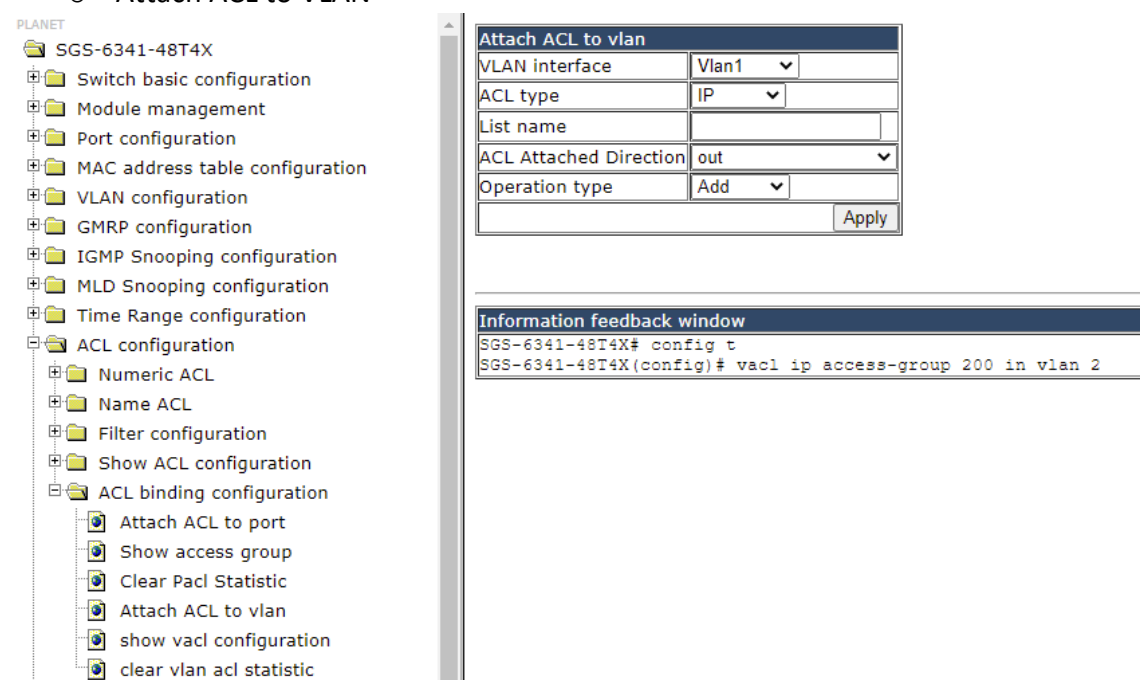

- Zobrazení již definovaných pravidel nad konkrétním rozhraním
  - ACL configuration ACL binding conf Show access group

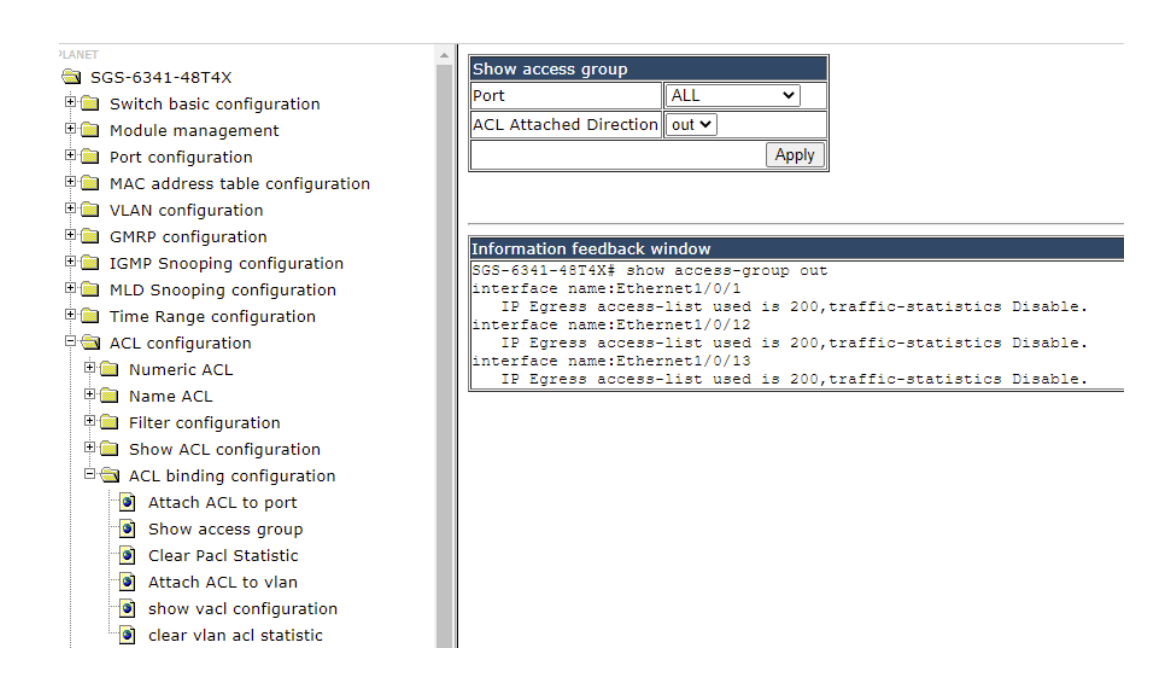

Například bez rozlišení IP subnetů v definici cílové VLAN lze definovat pravidlo takto:

Switch(config)# ip access-list extended vacl\_a Switch(config-ip-ext-nacl-vacl\_a)# deny ip 192.168.2.0 0.0.0.255 any-destination Switch(config)#vacl ip access-group vacl\_a out vlan 3

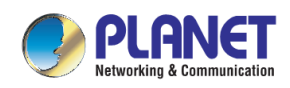

4) LACP sdružené spojení portů

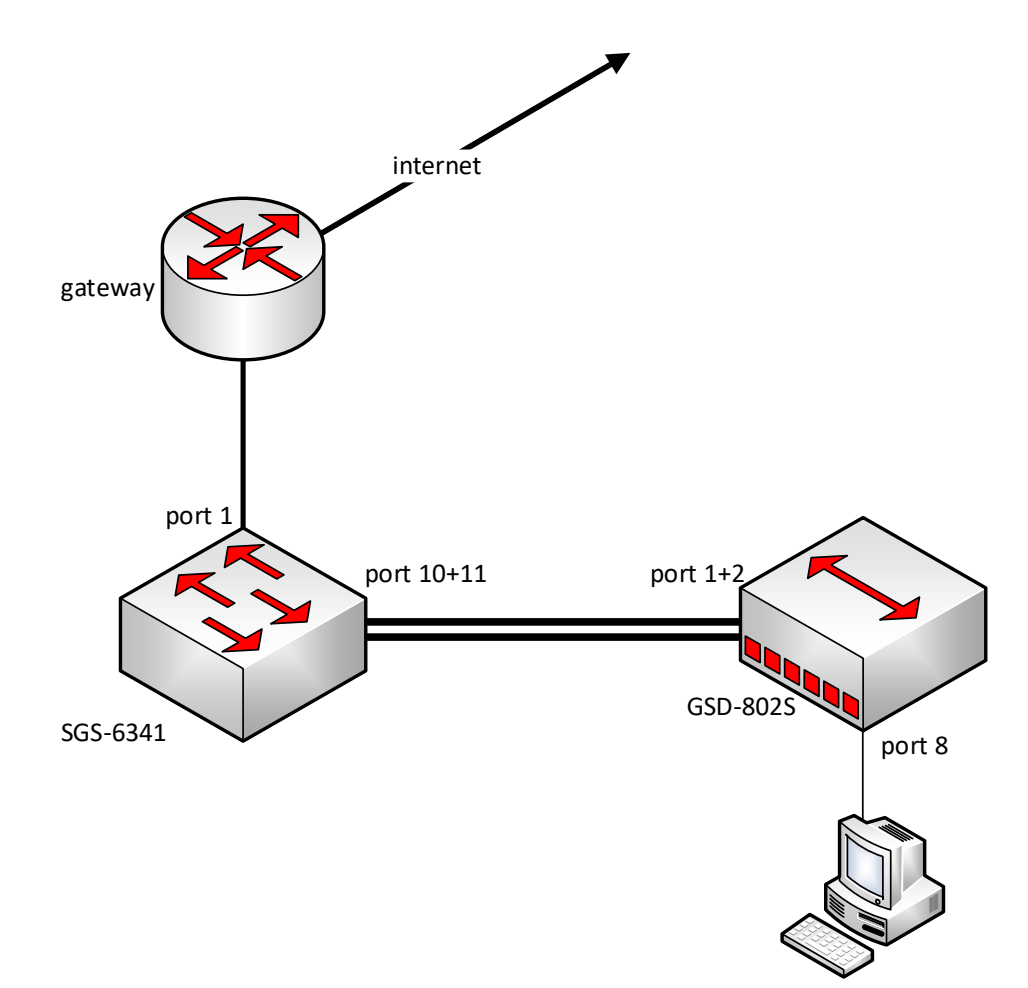

• Definujte skupinu pro sdružené spojení a přidejte do ní porty dle provozní preference hodnocení sdruženého spojení na základě MAC nebo včetně IP adres (závisí na charakteru provozu)

| LANET     Image: Solution       Solution     Image: Solution       Image: Solution     Image: Solution       Image: Solution     Image: Solution       Image: Solution     Image: Solution       Image: Solution     Image: Solution       Image: Solution     Image: Solution       Image: Solution     Image: Solution | LACP port group conf<br>Group number<br>Load balance mode of<br>set | iguration<br>Ist-src-mac<br>Reset | <b>~</b>       |            |               |                |
|----------------------------------------------------------------------------------------------------|---------------------------------------------------------------------|-----------------------------------|----------------|------------|---------------|----------------|
| VI AN configuration                                                                                                    | Port group table                                                    |                                   |                |            |               |                |
|                                                                                                    | Group number                                                        | Group member size                 | Load balance   | Operation  |               |                |
|                                                                                                    | 10                                                                  | 2                                 | dst-src-mac-ip | Add member | Remove member | Show interface |
|                                                                                                    |                                                                     |                                   |                |            |               |                |
| The Shooping configuration                                                                                                    |                                                                     |                                   |                |            |               |                |
| Time Range configuration                                                                                                    |                                                                     |                                   |                |            |               |                |
| ACL configuration                                                                                                    |                                                                     |                                   |                |            |               |                |
| IPv6 ACL configuration                                                                                                    |                                                                     |                                   |                |            |               |                |
| AM configuration                                                                                                    |                                                                     |                                   |                |            |               |                |
| Port channel configuration                                                                                                    |                                                                     |                                   |                |            |               |                |
| LACP port group configuration                                                                                                    |                                                                     |                                   |                |            |               |                |
| Delete port group                                                                                                    |                                                                     |                                   |                |            |               |                |
| Show port group info                                                                                                    |                                                                     |                                   |                |            |               |                |
| Show interface port-channel                                                                                                    |                                                                     |                                   |                |            |               |                |
| 🕘 Add member port                                                                                                    |                                                                     |                                   |                |            |               |                |
| Del member port                                                                                                    |                                                                     |                                   |                |            |               |                |
| Set lacp port priority                                                                                                    |                                                                     |                                   |                |            |               |                |
| Set lacp system priority                                                                                                    |                                                                     |                                   |                |            |               |                |
| -                                                                                                    |                                                                     |                                   |                |            |               |                |

• Prot channel conf – LACP port group conf

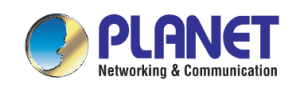

## Ze schématu skupina 10 s porty 10+11:

| 🗄 🧰 Module management               |  |  |  |  |
|-------------------------------------|--|--|--|--|
| 🗄 🧰 Port configuration              |  |  |  |  |
| 🗉 🧰 MAC address table configuration |  |  |  |  |
| 🗉 🧰 VLAN configuration              |  |  |  |  |
| 🗉 🧰 GMRP configuration              |  |  |  |  |
| 🗉 🧰 IGMP Snooping configuration     |  |  |  |  |
| 🗉 🧰 MLD Snooping configuration      |  |  |  |  |
| 🗉 🧰 Time Range configuration        |  |  |  |  |
| 🗉 🧰 ACL configuration               |  |  |  |  |
| 🗉 🧰 IPv6 ACL configuration          |  |  |  |  |
| 🗉 🧰 AM configuration                |  |  |  |  |
| 🖹 🔄 Port channel configuration      |  |  |  |  |
| LACP port group configuration       |  |  |  |  |
| 💿 Delete port group                 |  |  |  |  |
| Show port group info                |  |  |  |  |
| Show interface port-channel         |  |  |  |  |
| 💮 Add member port                   |  |  |  |  |
| Del member port                     |  |  |  |  |
| Set lacp port priority              |  |  |  |  |
| Set lacp system priority            |  |  |  |  |
| -                                   |  |  |  |  |

| Port group remove port |     |       |  |       |        |
|------------------------|-----|-------|--|-------|--------|
| Group number           |     | 10 ~  |  |       |        |
| Port list              |     | Ether |  | /0/10 | $\sim$ |
|                        | Rem | ove   |  | Reset |        |

| Port group port list |                |
|----------------------|----------------|
| Index                | Port Name      |
| 10                   | Ethernet1/0/10 |
| 10                   | Ethernet1/0/11 |

Status zobrazí provozní informace, můžete zjistit, zda nedochází ke kolizím a chybám
 Show interface port-channel

| ÷ —                                 |                                                                           |
|-------------------------------------|---------------------------------------------------------------------------|
| 🐃 🛄 Module management               |                                                                           |
| 🗈 🧰 Port configuration              |                                                                           |
| 🗄 🧰 MAC address table configuration | Information feedback window                                               |
| 🗉 🧰 VLAN configuration              | SGS-6341-48T4X# show interface port-channel 10                            |
| 🗄 🚞 GMRP configuration              | Interface brief:<br>Port-ChannellO is up, line protocol is up             |
| IGMP Snooping configuration         | Port-Channell0 is layer 2 port, alias name is (null), index is 1034       |
| Hand MLD Snooping configuration     | Port-Channello is LAG port, member is :                                   |
| Time Range configuration            | Hardware is EtherChannel, address is a8-f7-e0-38-de-31                    |
|                                     | PVID is 1                                                                 |
|                                     | MTU 1500 bytes, BW 2000000 Kbit                                           |
|                                     | Finansulation APDA Loophack not set                                       |
| 🖶 🥅 AM configuration                | Auto-duplex: Negotiation full-duplex. Auto-speed: Negotiation 2G bits     |
| 🖹 💼 Port channel configuration      | FlowControl is off, MDI type is auto                                      |
| I ACP port group configuration      | Statistics:                                                               |
|                                     | 5 minute input rate 3299 bits/sec, 4 packets/sec                          |
| Delete port group                   | 5 minute output rate 9984 bits/sec, 3 packets/sec                         |
| Show port group info                | The last 5 second input rate //6 bits/sec, 1 packets/sec                  |
| Show interface port-channel         | Input packets statistics:                                                 |
| 🕘 Add member port                   | 6184 input packets, 1416804 bytes, 0 no buffer                            |
| Del member port                     | 5524 unicast packets, 171 multicast packets, 489 broadcast packets        |
|                                     | 0 input errors, 0 CRC, 0 frame alignment, 0 overrun, 0 ignored,           |
| Set lacp port priority              | O abort, o fengen error, o undersize o jabber, o fragments, o pause frame |
| 🛯 🕑 Set lacp system priority        | 5193 output packets, 2554299 bytes, 0 underruns                           |
| 🗄 🧰 DHCP configuration              | 5154 unicast packets, 26 multicast packets, 13 broadcast                  |
| DHCP Snooping configuration         | 0 output errors, 0 collisions, 0 late collisions, 0 pause frame           |
|                                     |                                                                           |

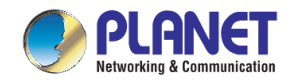

Protistranu nutně nakonfigurujte před fyzickým sdružením portů!

|                                  |                         | GSD-8025 | r<br>L |   | 8<br>2<br>7 | 8G W             | /eb Smart<br>mini - GBIC<br>2 I | Switch |          |
|----------------------------------|-------------------------|----------|--------|---|-------------|------------------|---------------------------------|--------|----------|
|                                  | 2                       |          |        |   |             |                  |                                 | į      | GSD-802S |
| System                           | LACP Port Configuration |          |        |   |             |                  |                                 |        |          |
| Port Configuration               |                         |          |        | Г | Port        | Protocol Enabled | Key Value                       | 1      |          |
| Port Mirroring     Storm Control |                         |          |        |   | 1           |                  | auto                            | Ī      |          |
| VLANs                            |                         |          |        |   | 2           | $\checkmark$     | auto                            | ]      |          |
| Rapid Spanning Tree              |                         |          |        |   | 3           |                  | auto                            | ]      |          |
| Link Aggregation                 |                         |          |        |   | 4           |                  | auto                            | ]      |          |
| Port Trunk<br>LACP               |                         |          |        | [ | 5           |                  | auto                            | ]      |          |
| IGMP Snooping                    |                         |          |        |   | 6           |                  | auto                            | ]      |          |
| Quality of Service               |                         |          |        |   | 7           |                  | auto                            | ]      |          |
| 802.1X Management MAC Addresses  |                         |          |        |   | 8           |                  | auto                            | ]      |          |
| Tools                            |                         |          |        |   |             | Apply Refre      | esh                             |        |          |
| Status                           |                         |          |        |   |             |                  |                                 |        |          |
| Logout                           |                         |          |        |   |             |                  |                                 |        |          |

V tomto příkladu switch GSD-802S:

| PLANET                              | GSD-8025                                                                                                    |      |              | 4 6 8<br>4 6 8<br>4 6 8<br>6 7<br>6 8<br>7 7<br>7 7<br>7 7<br>7 7<br>7 7<br>7 7<br>7 7<br>7 | 8G Web S<br>— mir   | mart Switch<br>hi-GBIC —<br>B |       |  |  |
|-------------------------------------|----------------------------------------------------------------------------------------------------|------|--------------|---------------------------------------------------------------------------------------------|---------------------|-------------------------------|-------|--|--|
|                                     |                                                                                                    |      |              |                                                                                             |                     | GSD                           | -8025 |  |  |
| System                              | LACP Aggregation Overview                                                                                        |      |              |                                                                                             |                     |                               |       |  |  |
| Port Configuration                  |                                                                                                    |      |              |                                                                                             |                     |                               |       |  |  |
| Port Mirroring                      | Group/Port 1   2   3   4   5   6   7   8                                                                         |      |              |                                                                                             |                     |                               |       |  |  |
| Storm Control                       | Normal 0 0                                                                                                    |      |              |                                                                                             |                     |                               |       |  |  |
| VLANs                               |                                                                                                    |      |              |                                                                                             |                     |                               |       |  |  |
| Rapid Spanning Tree                 | huene l                                                                                                    |      |              |                                                                                             |                     |                               |       |  |  |
| Link Aggregation                    |                                                                                                    |      |              |                                                                                             | Logona              |                               |       |  |  |
| IGMP Snooping                       |                                                                                                    | Down | Port link do | wn                                                                                          |                     |                               |       |  |  |
| Quality of Service                  | 0 Blocked Port Blocked by RSTP. Number is Partner port number if other switch has LACP enabled                   |      |              |                                                                                             |                     |                               |       |  |  |
| 802.1X Management                   | 0 Learning Port Learning by RSTP                                                                                 |      |              |                                                                                             |                     |                               |       |  |  |
| MAC Addresses                       | Forwarding Port link up and forwarding frames                                                                    |      |              |                                                                                             |                     |                               |       |  |  |
| Tools                               | 0 Forwarding Port link up and forwarding by RSTP. Number is Partner port number if other switch has LACP enabled |      |              |                                                                                             |                     |                               |       |  |  |
| Status                              | Refresh                                                                                                    |      |              |                                                                                             |                     |                               |       |  |  |
| Port Statistics<br>LACP Status      |                                                                                                    |      |              |                                                                                             |                     |                               |       |  |  |
| RSTP Status<br>IGMP Snooping Status | LACP Port Status                                                                                                 |      |              |                                                                                             |                     |                               |       |  |  |
| Multicast Group Table               |                                                                                                    |      | Por          | t Protocol Active                                                                           | Partner Port Number | Operational Port Key          | 1     |  |  |
| Logout                              |                                                                                                    |      | 1            | yes                                                                                         | 0                   | 3                             | 1     |  |  |
|                                     |                                                                                                    |      | 2            | yes                                                                                         | 0                   | 3                             |       |  |  |
|                                     |                                                                                                    |      | 3            | no                                                                                          |                     |                               | ]     |  |  |
|                                     |                                                                                                    |      | 4            | no                                                                                          |                     |                               |       |  |  |
|                                     |                                                                                                    |      | 5            | no                                                                                          |                     |                               | -     |  |  |
|                                     |                                                                                                    |      | 6            | no                                                                                          |                     |                               | -     |  |  |
|                                     |                                                                                                    |      | 8            | no                                                                                          |                     |                               | -     |  |  |
|                                     |                                                                                                    |      | •            |                                                                                             | 1                   | I                             | 1     |  |  |

 ✓ Nastavení pro sdružené NIC síťové karty může být analogické, záleží na možnostech ovladače ke kartě a použitém operačním systému...

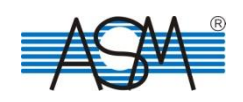